# **Convert Access Point Packet Dumps for Wireshark**

## Contents

| Introduction      |                                            |
|-------------------|--------------------------------------------|
| Prerequisites     |                                            |
| <b>Procedure</b>  |                                            |
| Perform Packet    | Dump                                       |
| Output File Clea  | mup                                        |
| Cleanup Packet    | Summary Information                        |
| Remove starting   | spaces and offset colons                   |
| Correct packet of | ffset                                      |
| Separate Packet   | Bytes                                      |
| Convert the Tex   | t File to PCAP                             |
| Via Wireshark     | <u>iui</u>                                 |
| Via command li    | ne                                         |
| Troubleshooting   | t                                          |
| Text File is Cor  | rect but Text2pcap Cannot Read Any Packets |
| Inconsistent Of   | set                                        |

## Introduction

This document describes how to convert a COS Access Point generated packet dump to PCAP format for Wireshark as a workaround to the size limitation.

## Prerequisites

- Notepad++ Available only on Windows
- Text2pcap installed included on regular installations of Wireshark

## Procedure

## **Perform Packet Dump**

Capture an AP packet dump by running the command **debug traffic wired <multiple options> verbose** on the AP command line. You can choose between multiple filters and interfaces.

Log the session in the terminal.

Be careful to send the least amount of keystrokes when doing so, the more printable characters on the file that do not belong to the capture itself the more cleanup you need to do before conversion. The easiest way to do it is a console session for the packet dump, replicate the issue, stop the dump and immediately end the session.

If you are performing the dump via ssh use a filter to only capture the traffic of interest. Otherwise the capture contains the ssh session packets.

Refer to Troubleshoot COS APs for complete instructions on how to configure the capture.

When you are done, stop the capture with the command **undebug all**. The resulting file looks like this:

```
AP-9105>en
Password:
AP-9105#debug traffic wired udp
  capture capture packets in pcap file
  verbose Verbose Output
  <cr>
AP-9105#debug traffic wired udp verbose
AP-9105#reading from file /dev/click_wired_log, link-type EN10MB (Ethernet)
22:35:17.1669188 IP CSCO-W-PF320YP6.lan.60354 > 239.255.255.250.3702: UDP, length 656
        0x0000: 0100 5e7f fffa 806d 971d a040 0800 4500
        0x0010: 02ac d4bb 0000 0111 cd11 c0a8 64d1 efff
        0x0020: fffa ebc2 0e76 0298 757b 3c3f 786d 6c20
        0x0030: 7665 7273 696f 6e3d 2231 2e30 2220 656e
        0x0040: 636f 6469 6e67 3d22 7574 662d 3822 3f3e
<truncated>
undebug 0x0070: 444c 4e41 444f 432f 312e 3530 2050 6c61
        0x0080: 7469 6e75 6d2f 312e 302e 342e 320d 0a4d 0x0090: 414e 3a20 2273 7364 703a 6469 7363 6f76
        0x00a0: 6572 220d 0a53 543a 2073 7364 703a 616c
        0x00b0: 6c0d 0a4d 583a 2033 0d0a 0d0a
a11
<truncated>
tcpdump: pcap_loop: error reading dump file: Interrupted system call
All possible debugging has been turned off
<end of file>
```

## **Output File Cleanup**

Remove any information which is not part of the packet dump itself. Delete the lines containing the dump command, any prompt which contains the hostname (APname#) and any other unrelated syslog messages present in the file.

Pay special attention to the undebug command since it can be printed before a packet content as shown above. Afer the cleanup, the resulting file looks like this:

### **Cleanup Packet Summary Information**

The start of a new packet is detected when a new offset 000000 appears. Text2pcap can handle the summary information printed before each packet, to avoid issues is best to remove them.

In Notepad++ navigate to **Search>Find** And select the **Mark** tab, ensure the **Search Mode** is **Extended**.

On the **Find what:** field enter the symbol > and click **Mark All.** This action bookmarks all lines containing the > symbol.

| 1 | Mark                                        |              | ×                |
|---|---------------------------------------------|--------------|------------------|
| I | Find Replace Find in Files Find in Projects | tark         |                  |
|   | Eind what: 🔰                                | v (          | Mark Al          |
|   |                                             | (            | Clear all marks  |
|   | Bookmark line                               | In selection | Copy Marked Text |
|   | Backward direction                          | Ć            | Close            |
|   | Match whole word only                       | -            |                  |
|   | Match gase                                  |              |                  |
|   | Virag around                                |              |                  |
|   | Search Mode                                 | 🖂 Tri        | ansparency       |
|   | Normal                                      |              | On losing focus  |
|   | Extended (\n, \r, \t, \0, \x)               |              | Always           |
|   | Regular expression     Imatches newline     |              | <u> </u>         |

*Notepad++ mark dialog box with Find what field with the chevron character inside.* 

#### After Marking the headers, Notepad++ highlights all document lines like this:

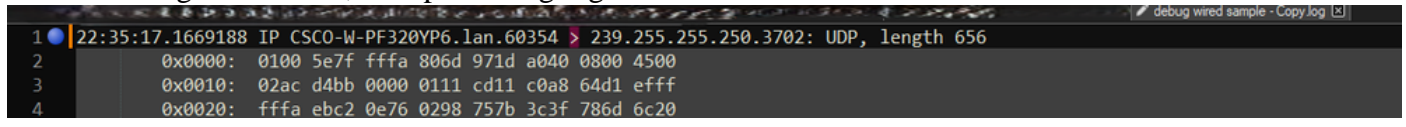

Packet dump snippet wiht highlighted line which contains the chevron.

Navigate to **Search>Bookmark** and click on **Remove bookmarked lines**. After doing so, the file looks like this snippet:

| 0x0000: | 0100 | 5e7f | fffa | 806d | 971d | a040 | 0800 | 4500 |
|---------|------|------|------|------|------|------|------|------|
| 0x0010: | 02ac | d4bb | 0000 | 0111 | cd11 | c0a8 | 64d1 | efff |
| 0x0020: | fffa | ebc2 | 0e76 | 0298 | 757b | 3c3f | 786d | 6c20 |
| 0x0030: | 7665 | 7273 | 696f | 6e3d | 2231 | 2e30 | 2220 | 656e |

## Remove starting spaces and offset colons

Navigate to Search>Find And select the Replace Tab, ensure the Search Mode is Extended.

On the **Find what:** field enter **8 white spaces**. Leave the **Replace with:** field empty and click on **Replace all**. This replaces all 8 consecutive white spaces at the start of every line with nothing, effectively deleting them. The replace dialog looks like this image.

| Replace                                                    |              |                                                 | ×  |
|------------------------------------------------------------|--------------|-------------------------------------------------|----|
| Find Replace Find in Files Find in Projects Mark           |              |                                                 |    |
| Find what:                                                 |              | ▲ ▼ Find Next                                   |    |
| Replace with:                                              |              | <u>R</u> eplace                                 |    |
|                                                            | In selection | Replace <u>A</u> ll                             |    |
| Backward direction                                         |              | Replace All in All Opened<br>Doc <u>u</u> ments |    |
| Match whole word only                                      |              | Close                                           |    |
| 🖌 Wrap around                                              |              |                                                 |    |
| Search Mode                                                |              | Transparenc <u>y</u>                            |    |
| <u>N</u> ormal                                             |              | <ul> <li>On losing focus</li> </ul>             |    |
| Extended (\n, \r, \t, \0, \x)                              |              | <ul> <li>Always</li> </ul>                      |    |
| Regular expression matches newline                         |              |                                                 |    |
| Replace All: 2935 occurrences were replaced in entire file | 2            |                                                 | .: |

*Notepad++ Replace dialog box with Find what field with 8 spaces.* 

#### The resulting file after this operation looks like this snippet:

| 0x0000: | 0100 | 5e7f | fffa | 806d | 971d | a040 | 0800 | 4500 |
|---------|------|------|------|------|------|------|------|------|
| 0x0010: | 02ac | d4bb | 0000 | 0111 | cd11 | c0a8 | 64d1 | efff |
| 0x0020: | fffa | ebc2 | 0e76 | 0298 | 757b | 3c3f | 786d | 6c20 |
| 0x0030: | 7665 | 7273 | 696f | 6e3d | 2231 | 2e30 | 2220 | 656e |
| 0x0040: | 636f | 6469 | 6e67 | 3d22 | 7574 | 662d | 3822 | 3f3e |
| 0x0050: | 3c73 | 6f61 | 703a | 456e | 7665 | 6c6f | 7065 | 2078 |
| 0x0060: | 6d6c | 6e73 | 3a73 | 6f61 | 703d | 2268 | 7474 | 703a |
| 0x0070: | 2f2f | 7777 | 772e | 7733 | 2e6f | 7267 | 2f32 | 3030 |
|         |      |      |      |      |      |      |      |      |

Navigate to **Search>Find** And select the **Replace** Tab, ensure the **Search Mode** is **Extended**. Enter : ( notice the blank space after the colon) on the **Find what:** field. Leave the **Replace with:** field empty and click on **Replace all**.

This replaces all colons and first spaces after the offset.

| Replace                                                    |               | ×                                      |
|------------------------------------------------------------|---------------|----------------------------------------|
| Find Replace Find in Files Find in Projects Mark           |               |                                        |
| Find what:                                                 | v <b>ti v</b> | Find Next                              |
| Replace with:                                              |               | <u>R</u> eplace                        |
|                                                            | In selection  | Replace <u>All</u>                     |
| Backward direction                                         |               | Replace All in All Opened<br>Documents |
| Match whole word only                                      |               |                                        |
| Match <u>c</u> ase                                         |               | Close                                  |
| Vrap around                                                |               |                                        |
| Search Mode                                                | r 😒           | ransparency                            |
| <u>N</u> ormal                                             |               | On losing focus                        |
| Extended (\n, \r, \t, \0, \x)                              |               | <ul> <li>Always</li> </ul>             |
| Regular expression matches newline                         |               |                                        |
| Replace All: 2935 occurrences were replaced in entire file | e             |                                        |

*Notepad++ Replace dialog box with Find what field filled by a colon and a space.* 

After the previous operation, the resulting output file looks like this snippet:

0x000001005e7ffffa806d971da040080045000x001002acd4bb00000111cd11c0a864d1efff0x0020fffaebc20e760298757b3c3f786d6c200x003076657273696f6e3d22312e302220656e0x0040636f64696e673d227574662d38223f3e0x00503c736f61703a456e76656c6f706520780x00606d6c6e733a736f61703d22687474703a0x00702f2f7777772e77332e6f72672f323030

## **Correct packet offset**

Text2pcap expects packet offset inside each packet as a 6 character hex string, but AP packet dumps use 0x to symbolize the offset instead. To correct it navigate to **Search>Find** And select the **Replace** Tab, ensure

the Search Mode is **Extended**.

Enter **x** on the **Find what:** field. Fill the **Replace with:** field with **0** and click on **Replace all.** This replaces all x inside the offset with 0 to match the expected offset format for Text2pcap.

| Replace                                          |                                                 | X |
|--------------------------------------------------|-------------------------------------------------|---|
| Find Replace Find in Files Find in Projects      |                                                 |   |
| <u>F</u> ind what: x                             | V → Find Next                                   |   |
| Rep <u>l</u> ace with: 0                         | v <u>R</u> eplace                               |   |
|                                                  | In selection Replace All                        |   |
| Backward direction Match whole word only         | Replace All in All Opened<br>Doc <u>u</u> ments |   |
| Match <u>c</u> ase                               | Close                                           |   |
| Wrap around                                      |                                                 |   |
| Search Mode                                      | Transparency                                    |   |
|                                                  |                                                 |   |
| Extended (\n, \r, \t, \0, \x)                    |                                                 |   |
| Regular expression matches newline               |                                                 |   |
| Replace All: 2935 occurrences were replaced in e | file                                            |   |

Notepad++ Replace dialog box with Find what field filled with the character x and Replace field filled with the character 0.

After the previous operation, the resulting output file looks like this snippet:

00000001005e7ffffa806d971da0400800450000001002acd4bb00000111cd11c0a864d1efff000020fffaebc20e760298757b3c3f786d6c2000003076657273696f6e3d22312e302220656e000040636f64696e673d227574662d38223f3e0000503c736f61703a456e76656c6f70652078

## **Separate Packet Bytes**

Text2pcap data format requires for each pair of hex values to be separated by a space, an incorrect format causes Text2pcap to read packet data as an offset and fail.

Navigate to Search>Find and select the Replace Tab, ensure the Search Mode is Regular expression.

Enter ([0-9a-f][0-9a-f])([0-9a-f][0-9a-f]) (notice the leading space) on the Find what: field.

Fill the **Replace with:** field with 12 (notice the leading space) and click on **Replace all**.

The replace operation finds the hex bytes of the packet and inserts a space between each pair. The regex matches a space followed by a hex digit pair, saves them on capture group 1, then takes the adjacent pair of hex digits, saves them on capture group 2. The replacement prints both required spaces as well as the content of each capture group.

It takes multiple seconds or minutes depending on the length of the file. It utilizes a lot of RAM while running If the file is large, be patient.

| Replace                                       |                | ×                                      | < |
|-----------------------------------------------|----------------|----------------------------------------|---|
| Find Replace Find in Files Find in Projects M | lark           |                                        |   |
| Find what: ([0-9a-f][0-9a-f])([0-9a-f][0      | -9a-f]) v t  - | 🔺 🔍 🔽 Find Next                        |   |
| Replace with: \1 \2                           |                |                                        |   |
|                                               | In selection   | Replace <u>A</u> ll                    |   |
| Backward direction                            |                | Replace All in All Opened<br>Documents |   |
| Match whole word only                         |                |                                        |   |
| Match <u>c</u> ase                            |                | Close                                  |   |
| 🗹 Wra <u>p</u> around                         |                |                                        |   |
| Search Mode                                   | <b>v</b> 1     | ransparenc <u>y</u>                    |   |
| Normal                                        |                | <ul> <li>On losing focus</li> </ul>    |   |
| ○ Extended (\n, \r, \t, \0, \x)               |                | Always                                 |   |
| Regular expression matches newline            |                |                                        |   |
|                                               |                | U                                      |   |

Notepad++ Replace dialog box with the find what filled with a regullar expression and the Replace field filled by another regular expression.

After the previous operation, the resulting output file looks like this snippet and is ready to be converted by Text2pcap.

 000000
 01
 00
 5e
 7f
 ff
 fa
 80
 6d
 97
 1d
 a0
 40
 08
 00
 45
 00

 000010
 02
 ac
 d4
 bb
 00
 01
 11
 cd
 11
 c0
 a8
 64
 d1
 ef
 ff

 000020
 ff
 fa
 eb
 c2
 0e
 76
 02
 98
 75
 7b
 3c
 3f
 78
 6d
 6c
 20

 000030
 76
 65
 72
 73
 69
 6f
 6e
 3d
 22
 31
 2e
 30
 22
 20
 65
 6e

 000040
 63
 6f
 64
 69
 6e
 67
 3d
 22
 75
 74
 66
 2d
 38
 22
 3f
 3e

 000050
 3c
 73
 6f
 61
 70
 3a
 25
 6c
 6f
 70
 3a
 74
 60
 65
 20
 78

 000060
 6d
 6c
 6

## **Convert the Text File to PCAP**

## Via Wireshark GUI

To convert the complete file to pcap, open Wireshark and navigate to **File>Import from hex dump**, a dialog box appears.

| File:       C:/Atsers/mariomed/Downloads/debug wired sample - Copy.log       Browse         Hex Dump       Regular Expression         Offsets:       Hexadecimal         Decimal       Octal         O Actal       None         Direction indication:       ASCII identification:         ASCII identification:       ////////////////////////////////////                                                                                                    | 📕 Wireshark - Im                        | port From Hex Dum                   | P            |                   |                | ×      |
|----------------------------------------------------------------------------------------------------|-----------------------------------------|-------------------------------------|--------------|-------------------|----------------|--------|
| Hex Dump       Regular Expression         Offsets:       Hexadedmal         Decimal       Octal         Octal       Octal         Direction indication:       Image: State State Sta                                                                                                    | File: C:/Users/mar                      | iomed/Downloads/deb                 | ug wired san | ple - Copy.log    |                | Browse |
| Offsets:  Hexadecimal Decimal Decimal Decimal Decimal Ascell identification:  Ascell identification:  Timestamp format:  Her/1041:165.16f No dummy header Encapsulation Encapsulation Encapsulation Detimation address: Destination address: Destination address: Destination address: Destination address: Destination address: Destination port: Scrip Tag: Scrip Tag: Scrip Tag: Scrip Tag: Scrip Tag: Scrip Tag: Scrip Tag: Scrip Tag: Scrip Tag: Scrip Tag: Destination port: Scrip Tag: Scrip Tag: Scrip                                                                                                    | Hex Dump R                              | egular Expression                   |              |                   |                |        |
| Direction indication:<br>ASCII identification:<br>Timestamp format:<br>VH: VM: VS. VF (No former will be applied)<br>Encapsulation<br>Encapsulation<br>Encapsulation<br>Encapsulation<br>Encapsulation<br>Protocol (dec):<br>DP version:<br>Destination address:<br>Destination address:<br>Destination address:<br>Destination port:<br>SCITP Tag:<br>SCITP Tag:<br>SCI | Offsets: O Her<br>O Dec<br>O Oct<br>Nor | kadecimal<br>cimal<br>tal<br>ne     |              |                   |                |        |
| ASCII identification:  ASCII identification:                                                                                                    | Direction indication                    | an: 🗆                               |              |                   |                |        |
| Interface name:       Fake IF, Import from Hex Dump                                                                                                    | ASCILIBERINGAU                          | on: ()                              |              | A. 4              |                |        |
| Encapsulation Type: Ethernet    No dummy header  Ethernet Ethertype (hex):  IP Protocol (dec): Ethernet: Destination address: Destination address: Destination port: SCTP Destination port: SCTP Tag: SCTP Tag: Destination PP1: ExportPDU Dissector data                                                                                                    | Timestamp format:                       | %H: %M: %S. %F                      |              | (No format will b | e applied)     |        |
| Encapsulation Type: Ethernet    No dummy header  Ethernet Ethertype (hex):  DP Protocol (dec): Destination address:  Destination address:  Destination address:  OUDP Source port:  OTOP Destination port:  SCTP Tag:  SCTP Tag:  SCTP Tag:  Destination port:  Destination port: Destination port: Destination port: Destina                                                                                                    | Encapsulation                           |                                     |              |                   |                |        |
| No dummy header   Ethernet Ethertype (hex):   IP Protocol (dec):   Source address:   Destination address:   Destination port:   SCTP   SCTP   Top   Destination port:   SCTP (Data)   PP1:   Destor   Destination   Interface name:   Fake IF, Import from Hex Dump   Maximum frame length:   Import   Cancel                                                                                                    | Encapsulation Typ                       | pe: Ethernet                        |              |                   |                | ~      |
| ○ Evernet       Ethertype (nex):         ○ IP       Protocol (dec):       IP version:         ○ Source address:       Destination address:         ○ UDP       Source port:       Other is a state of the state of the sta                                                                                                    | No dummy he                             | sader                               |              |                   |                |        |
| Outper     Source address:       Destination address:       Outper       Source port:       Outper       Sctrp       Tag:       Sctrp (Data)       PP1:       ExportPDU       Dissector       Interface name:       Fake IF, Import from Hex Dump                                                                                                    | O IP                                    | Ethertype (nex):<br>Protocol (dec): |              |                   | IP versions    | 12-4   |
| Destination address:<br>O UDP Source port:<br>O TCP Destination port:<br>O SCTP Tag:<br>O SCTP (Data) PPI:<br>DesportPOU Dissector data                                                                                                    | 0.5                                     | Source address:                     |              |                   | ar thur and to | 011.0  |
| O UDP       Source port:         O TCP       Destination port:         O SCTP       Tag:         O SCTP (Data)       PPI:         O ExportPDU       Dissector         Interface name:       Fake IF, Import from Hex Dump         Maximum frame length:       Import         Interface name:       Fake IF, Import from Hex Dump                                                                                                    |                                         | Destination address:                |              |                   |                |        |
| O TCP       Destination port:         O SCTP       Tag:         O SCTP (Data)       PPI:         O ExportPOU       Dissector         Interface name:       Fake IF, Import from Hex Dump         Maximum frame length:                                                                                                    | O UDP                                   | Source port:                        |              |                   |                |        |
| O SCTP       Tag:         O SCTP (Data)       PPI:         O ExportPOU       Dissector         data       V                                                                                                    | O TOP                                   | Destination port:                   |              |                   |                |        |
| O SCTP (Data) PP1:       data         O ExportPDU       Dissector         Interface name:       Fake IF, Import from Hex Dump         Maximum frame length:       Import         Import       Cancel                                                                                                    | ○ SCTP                                  | Tag:                                |              |                   |                |        |
| O ExportPOU Dissector data ✓<br>Interface name: Fake IF, Import from Hex Dump<br>Maximum frame length:<br>Import Cancel Help                                                                                                    | O SCTP (Data)                           | PPI:                                |              |                   |                |        |
| Interface name: Fake IF, Import from Hex Dump Maximum frame length: Import Cancel Help                                                                                                    | <ul> <li>ExportPOU</li> </ul>           | Dissector                           | data         |                   |                | $\sim$ |
| Interface name: Fake IF, Import from Hex Dump Maximum frame length: Import Cancel Help                                                                                                    |                                         |                                     |              |                   |                |        |
| Maximum frame length: Import Cancel Help                                                                                                    | Interface come:                         | also 15. Tennert from M             | ev Demo      |                   |                |        |
| Maximum trame length:<br>Import Cancel Help                                                                                                    | a roomace manager                       | unit any amport more me             | ex comp      |                   |                |        |
| Import Cancel Help                                                                                                    | Maximum frame len                       | gth:                                |              |                   |                |        |
|                                                                                                    |                                         |                                     |              | Im                | port Cancel    | Help   |

Click on the **Browse...** button and select the dump text file. Ensure the selected offset type is **Hexadecimal**, **Encapsulation type** is **Ethernet** and **No dummy header** is selected.

Click **Import** to start the conversion process.

### Via command line

To convert a text file to a pcap file in the windows command line, run **<path to wireshark install folder>\text2pcap.exe <path to text file pcap> <output file path>.** 

You can optionally add wireshark folder to your PATH otherwise you need to run text2pcap referencing the entire path to the text2pcap.exe every time you convert a file. Text2pcap.exe is located inside the wireshark install folder.

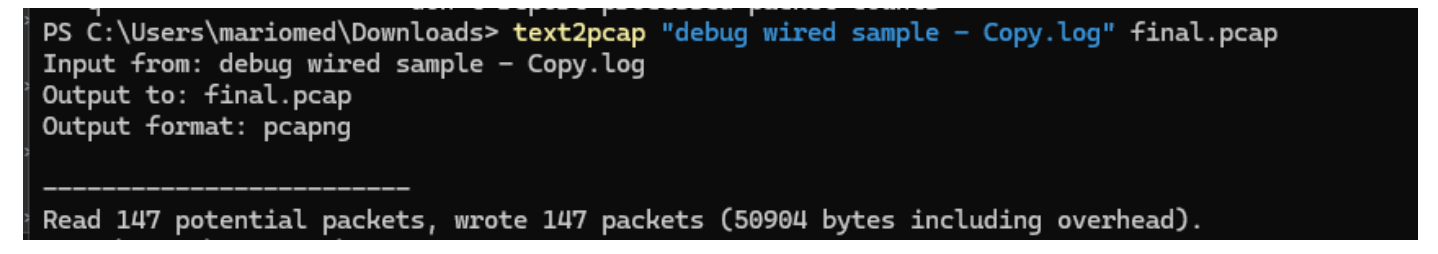

Windows command line output after the succesful packet dump conversion

Text2pcap also includes multiple regex options to pre-process the text file, please refer to the <u>Text2pcap</u> <u>manual page</u> for more information.

## Troubleshooting

## Text File is Correct but Text2pcap Cannot Read Any Packets

Text2pcap cannot read certain file encodings produced by terminal emulators commonly used (Secure CRT, Putty or others).

Change to an encoding readable by Text2pcap with Notepad++. Go to **Encoding>UTF-8** and save the file, then convert to pcap again.

| File Edit    | Search View      | Encoding | Language      | Settings | Tools | Macro | Run       | Plugin | s Wind                                                                                                    | dow ? |        |                                                 |                  |    |     |       |              |       |
|--------------|------------------|----------|---------------|----------|-------|-------|-----------|--------|----------------------------------------------------------------------------------------------------|-------|--------|-------------------------------------------------|------------------|----|-----|-------|--------------|-------|
| <b>)</b> 6 8 |                  | ANS      | I             |          |       |       |           | ⊒ ¶    | , <u>=</u> </td <td>) Ø (</td> <td>₿ fx 『</td> <td>₽ ⊘</td> <td><math>\odot</math></td> <td></td> <td>▶ 🛍  </td> <td>📮 🎫 🖼</td> <td><b>×</b> • 1</td> <td>* × I</td> | ) Ø ( | ₿ fx 『 | ₽ ⊘                                             | $\odot$          |    | ▶ 🛍 | 📮 🎫 🖼 | <b>×</b> • 1 | * × I |
|              | 1000 CONT OF 100 | • UTF-   | 8             |          |       |       | - 1 M - 1 |        | <u> 24</u>                                                                                                    |       | p      | La serie esta esta esta esta esta esta esta est | , _ <del> </del> |    |     |       | - 12         |       |
| 193          | 00010            | UTF-     | 8-BOM         |          |       | a7    | 76        | 16     | 77                                                                                                    | 5b    | 02     | d8                                              | 9c               | 07 | f6  | b1    |              |       |
| 194          | 00011            | UTF-     | 16 LE BOM     |          |       | ۱b    | fd        | 15     | 15                                                                                                    | 6f    | 74     | d7                                              | f5               | 6c | 30  | 72    |              |       |
| 195          | 00012            | Char     | acter sets    |          | >     | C     | 46        | 1a     | 20                                                                                                    | cd    | e3     | fb                                              | ef               | 10 | 3f  | 5d    |              |       |
| 196          | 00013            | Com      | vert to ANSI  |          |       | 52    | 9e        | 03     | a4                                                                                                    | a7    | fd     | dØ                                              | 3e               | d8 | 18  | 27    |              |       |
| 197          | 00014            | Con      | vert to UTF-8 | POM      |       | 93    | f9        | 24     | 16                                                                                                    | b3    | 57     | 4f                                              | 93               | e7 | 20  | e2    |              |       |
| 198          | 00015            | Con      | vert to UTF-1 | 6 BE BOM |       | €     | d5        | 57     | 64                                                                                                    | 90    | 01     | 72                                              | 57               | b9 | 83  | 6d    |              |       |
| 199          | 00016            | Com      | vert to UTF-1 | 6 LE BOM |       | ₿a    | 6f        | f8     | b5                                                                                                    | ce    | 8a     | 8e                                              | 9a               | a0 | 9c  | 42    |              |       |

*Notepad++ encoding menu options.* 

## **Inconsistent Offset**

This error appears when the bytes of the data portion on a packet are not correctly separated into pairs, this causes Text2pcap to assume the start of a new packet and fails to interpret.

Search for any packet bytes without separation or strings in the middle of a packet content such as the undebug all command.

| C:\Users\mariomed>text2pcap "C:\Users\mariomed\Downloads\debug wired sample - Copy.log" output.pcap                      |  |  |  |  |  |  |  |  |
|----------------------------------------------------------------------------------------------------|--|--|--|--|--|--|--|--|
| Input from: C:\Users\mariomed\Downloads\debug wired sample - Copy.log                                                    |  |  |  |  |  |  |  |  |
| Output to: output.pcap                                                                                                   |  |  |  |  |  |  |  |  |
| Dutput format: pcapng                                                                                                    |  |  |  |  |  |  |  |  |
| ** (text2pcap:81244) 10:30:46.781149 [(none) MESSAGE] Inconsistent offset. Expecting 75, got 80. Ignoring rest of packet |  |  |  |  |  |  |  |  |
| ** (text2pcap:81244) 10:30:46.781712 [(none) MESSAGE] Inconsistent offset. Expecting 10, got 10. Ignoring rest of packet |  |  |  |  |  |  |  |  |
| ** (text2pcap:81244) 10:30:46.782136 [(none) MESSAGE] Inconsistent offset. Expecting 10, got 10. Ignoring rest of packet |  |  |  |  |  |  |  |  |
| ** (text2pcap:81244) 10:30:46.782446 [(none) MESSAGE] Inconsistent offset. Expecting 10, got 10. Ignoring rest of packet |  |  |  |  |  |  |  |  |
| ** (text2pcap:81244) 10:30:46.782599 [(none) MESSAGE] Inconsistent offset. Expecting 10, got 10. Ignoring rest of packet |  |  |  |  |  |  |  |  |
| ** (text2pcap:81244) 10:30:46.782748 [(none) MESSAGE] Inconsistent offset. Expecting 10, got 10. Ignoring rest of packet |  |  |  |  |  |  |  |  |
| ** (text2pcap:81244) 10:30:46.782891 [(none) MESSAGE] Inconsistent offset. Expecting 10, got 10. Ignoring rest of packet |  |  |  |  |  |  |  |  |
| ** (text2pcap:81244) 10:30:46.783033 [(none) MESSAGE] Inconsistent offset. Expecting 10, got 10. Ignoring rest of packet |  |  |  |  |  |  |  |  |
| ** (text2pcap:81244) 10:30:46.783169 [(none) MESSAGE] Inconsistent offset. Expecting 10, got 10. Ignoring rest of packet |  |  |  |  |  |  |  |  |
| ** (text2pcap:81244) 10:30:46.783319 [(none) MESSAGE] Inconsistent offset. Expecting 10, got 10. Ignoring rest of packet |  |  |  |  |  |  |  |  |
| ** (text2pcap:81244) 10:30:46.783456 [(none) MESSAGE] Inconsistent offset. Expecting 10. got 10. Ignoring rest of packet |  |  |  |  |  |  |  |  |

Windows command line output after invalid file is attempted to convert. Inconsistent offset is printed to the terminal multiple times.